# **SMS PORTAL**

# **Enterprise Messaging Solution**

#### **Version Control**

| Version | Date                       | Author(s) | Updates |
|---------|----------------------------|-----------|---------|
| 1.0     | 26 <sup>th</sup> June 2019 | Tech Team | New Doc |
| 2.0     | 3 <sup>rd</sup> Sep 2019   | Tech Team | V 2.0   |
| 3.0     | 1 <sup>st</sup> Apr 2021   | Tech Team | V 3.0   |
| 3.1     | 1 <sup>st</sup> Jul 2021   | Tech Team | V 3.1   |

# SMS Portal – Enterprise Messaging

# Table of Contents

| 2. | Integrated Messaging Platform – SMS Portal               |
|----|----------------------------------------------------------|
| 3. | Multiple Channel Communication                           |
| 4. | Rest API for Push Applications                           |
| 5. | DND Scrubbing                                            |
| 6. | 0 Product Flow and Use                                   |
|    | 6.0.1 User Roles                                         |
|    | 6.0.2 Accessibility                                      |
|    | 6.0.2.1 Login                                            |
|    | 6.0.2.2 Lost Password                                    |
|    | 6.0.2.3 Change Password                                  |
|    | 6.0.3 Key Roles and Processes                            |
|    | 6.0.3.1 Aggregator                                       |
|    | A. Dashboard                                             |
|    | B. User Management                                       |
|    | C. Manage Users (Edit Users)14                           |
|    | D. Manage User (Reset Password)15                        |
|    | E. Manage Users (Assign Capping) - Post-paid Users       |
|    | F. Manage Users(Transact Wallet Balance) - Prepaid Users |
|    | 6.0.3.2 User                                             |
|    | A. Dashboard                                             |
|    | B. Contacts Management- Address Books19                  |
|    | B. (ii) - Address Book – Blacklist                       |
|    | C. i. Bulk SMS - Campaigns                               |
|    | C. ii. Bulk SMS - Executions                             |
|    | C. iii. Bulk SMS - Scheduled                             |
|    | C. iv. Bulk SMS – HTTP                                   |
|    | C. iv. Bulk SMS – URL Management                         |
|    | D. Template Management                                   |

| E. Sender ID Management |                 | <br>35 |
|-------------------------|-----------------|--------|
| F. Reporting            | ••••••••••••••• | <br>37 |

# 1. Introduction Summary

SMS platform is an advanced state of art platform that helps enterprises to reach their target audience in the most effective manner. The platform comes along with an simple yet intuitive, feature rich Graphical User Interface (GUI) to execute customized campaigns on the fly. Our multi-level usage application suite provides an automated environment to campaign managers, aggregators, and enterprises to execute SMS campaigns with precision.

Our robust and highly scalable application supports multi-level integration of supplier and aggregators (trade & channel partners), for disbursal of telecom services'.

## 2. Integrated Messaging Platform – SMS Portal

Our Integrated Enterprise Messaging platform is a dynamic and robust solution that enables Telecom Operators and Enterprises to communicate with their customers through intelligently targeted campaigns that are designed and managed via a highly user friendly GUI.

### 3. Multiple Channel Communication

- **SMPP** The Short Message Peer-to-Peer (SMPP) protocol is a telecommunications industry protocol for exchanging SMS messages
- **One API REST Web Services** One API is a set of application programming interfaces (APIs) supported by the GSM Association that expose network capabilities over the internet.

## 4. Rest API for Push Applications

This system feature exposes a Rest API to an outside information system to initiate a push message campaign over secure HTTP interface.

- System provides functionality to manage API accounts (User & Password)
- System has the flexibility to accept enterprise defined parameters.

## 5. DND Scrubbing

The system has the capability to maintain a DND database which is in sync with NDNC (National Customer Preference Register) and therefore has ability to check DND against a subscriber before sending out a promotional message.

- Management for NCPR database internal or external
- Provision to keep NCPR database up-to-date by regular updating latest updates from NDNC

# 6.0 Product Flow and Use

#### 6.0.1 User Roles

The application has different user roles with a diverse set of capabilities and associated functionalities. Below mentioned is a brief of the different roles which are be included in the application and each of them have been explained in detail later in the document along with the features & their application.

| Role                       | Role Description                                                                                                    |
|----------------------------|----------------------------------------------------------------------------------------------------|
| Aggregator or (Re-sellers) | An Aggregator is an entity that is assigned with bulk messaging TPS / capacity to further resell to other users or resellers. Each downstream account holder or users gets the permissions, access, and wallet balance from the Aggregator. The Aggregator is, in a way, a reseller account who can create further sub accounts under him. An Aggregator may also have the capability to further create sub aggregators and users. The Aggregator can disburse the rights & wallet balance to all its downstream aggregator / user accounts. |
| User                       | A User is either created by a Admin or an Aggregator. The User is given the rights to execute different types of campaigns.                                                                                                    |

#### 6.0.2 Accessibility

#### 6.0.2.1 Login

| ÷ | ÷ | С | B pggui.vispl.in/app/#/login |                         |   |
|---|---|---|------------------------------|-------------------------|---|
|   |   |   |                              |                         |   |
|   |   |   |                              |                         |   |
|   |   |   |                              |                         |   |
|   |   |   |                              |                         |   |
|   |   |   |                              |                         |   |
|   |   |   |                              | Login                   |   |
|   |   |   |                              |                         |   |
|   |   |   |                              | 🕒 User ID               |   |
|   |   |   |                              |                         |   |
|   |   |   |                              | Password                | 8 |
|   |   |   |                              |                         | _ |
|   |   |   |                              | FORGOT PASSWORD LETS GO |   |
|   |   |   |                              |                         |   |
|   |   |   |                              |                         |   |

Our messaging platform is accessible to users & aggregators via a GUI portal and Login Page is the entry point to access it. After logging in the portal, the GUI interfaces holds feature and functionalities basis the role and as per the permissions defined by respective Admin. Login flow to the portal is as following.

- ✓ The user needs to enter a valid "User Name" and "Password" with 2-factor authentication and then click LETS GO. The user is then taken to his dashboard basis the type of account he is logged in to.
- ✓ If the user enters an invalid ID or password, then the he/she will be displayed a message stating "Login Incorrect"

#### 6.0.2.2 Lost Password

| F | orgot Password                                        |  |
|---|-------------------------------------------------------|--|
|   | Reset your password from here<br>or continue to login |  |
| C | User ID                                               |  |
|   | LETS GO                                               |  |

- ✓ If the user clicks on Lost your Password on the login screen, a new window shall appear asking for username.
- ✓ If the user name entered correctly, email with the new Password will be sent to the registered email ID. A Valid user shall receive an email only if validity of the user is not expired and he/she is not disabled by the Admin

✓ If the username entered by the user does not exist in the system, or its validity has expired or is disabled then the following screen will be displayed.

|   | Forgot Password                                       |   |
|---|-------------------------------------------------------|---|
|   | Reset your password from here<br>or continue to login |   |
|   | User ID<br>aflatoon                                   |   |
|   | LETS GO                                               |   |
|   |                                                       |   |
| ٩ |                                                       |   |
|   | User is not valid                                     | × |

6.0.2.3 Change Password

Change password is another functionality that is made available to make sure that any of the users can make required changes to their password whenever needed.

✓ The change password is available after the user is logged in the portal. The option is available in the "User Profile" menu in top right corner.

| P          | SMS                |           |                         | INR       | 25.5050                 |           | Ŧ                      | • U      |
|------------|--------------------|-----------|-------------------------|-----------|-------------------------|-----------|------------------------|----------|
| 9          |                    | Sent      |                         | Submitted |                         | Delivered |                        | Rejected |
| <b>E</b> 3 | Total message sent | 14        | Total message submitted | 11        | Total message delivered | 4         | Total message rejected | 3        |
|            |                    | Submitte  | d Vs Delivered          |           |                         |           | Info                   |          |
|            | Daily Activities   | Submitter | 1 va Delivered          |           |                         | Approx SI | MS count               |          |
|            | 1.0                |           | Delivered               | Submitted | Σ 175                   |           |                        |          |

- ✓ On clicking the change password option the user is taken to another page where he/she can set up a New Password.
- ✓ User needs to feed in a new password in "New Password" and "Confirm Password" text boxes.
   Post that, Update Profile button needs to be clicked.
- ✓ If the new password does not match the confirm password, then password change won't happen and a message will be displayed stating new password entered does not match the confirm password.
- ✓ If all the details are OK, then the user password will get changed successfully.

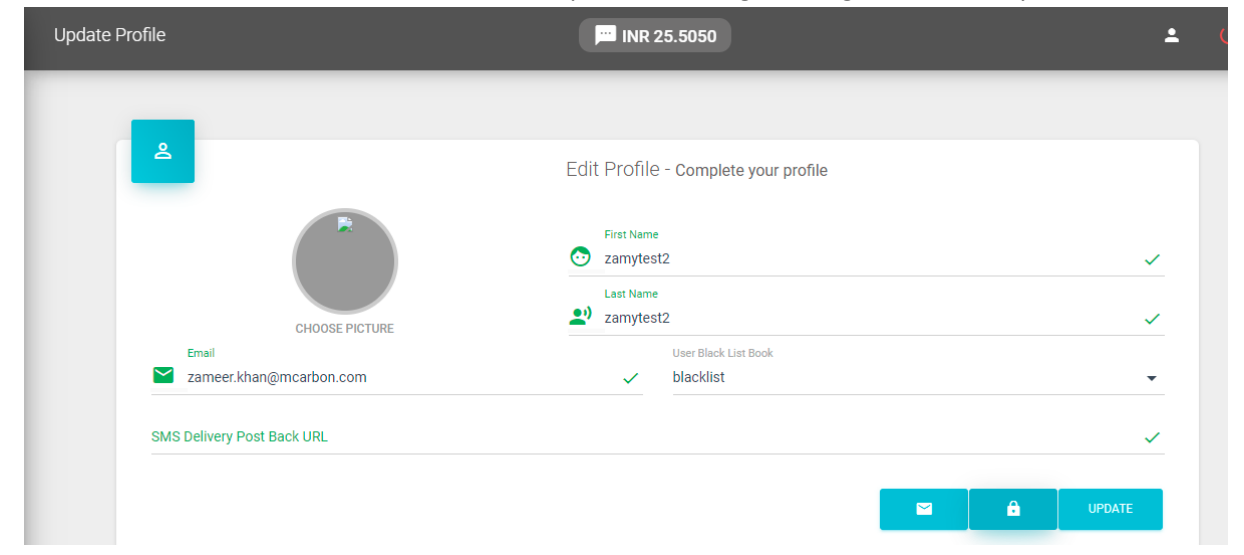

| -                |               | Edit Profile -       | Complete your profile |   |
|------------------|---------------|----------------------|-----------------------|---|
|                  |               | Reset GUI Passw      | ord ×                 |   |
|                  |               | 0111 Deseuverd       |                       | × |
|                  | CHOOSE BIG    | GUI Password         | dr                    | ~ |
| Email            | CHOOSE PIC    | Confirm GUI Password | 2                     |   |
| Zameer.kha       | n@mcarbon.com |                      |                       | • |
| SMS Delivery Pos | t Back URL    |                      | SUBMIT                | ~ |
|                  |               |                      |                       |   |

#### 6.0.3 Key Roles and Processes

The below section details the different roles in relation to how will the different roles behave once logged in.

#### 6.0.3.1 Aggregator

An aggregator (or a reseller) is a type of account that can create sub accounts downstream. Thus every aggregator has a hierarchy of users/reseller under him. Sub aggregator accounts created by aggregator cannot supersede the aggregator (one above him). This section will explain the options only available to aggregator accounts.

#### A. Dashboard

The dashboard below is the typical landing page after login from an aggregator account. "Admin" option on the left menu is available only to an Aggregator that allows him to create and manage sub accounts downstream. Rest of the options, on the left menu, are available to both users and aggregators.

| P  | PROGATE         | : | SMS                |                      | 🖸 INR 1768            | 881.9350      |                       | ۲                  | <b>- U</b> |
|----|-----------------|---|--------------------|----------------------|-----------------------|---------------|-----------------------|--------------------|------------|
| 8  | mediarespg      | • | s<br>1793421       | ent.<br>9            | Submitted<br>17934218 | 0             | Delivered<br>14508429 | 8                  | Rejected   |
| -  | Dashboard       |   | Total message sent | Total message sut    | bmitted               | Total message | delivered             | Total message reje | cted       |
| 8  | Admin           | • | _                  |                      |                       | _             |                       |                    |            |
| ŬМ | User Management |   | s s                | ubmitted Vs Delivere | d                     |               |                       | Info               |            |
| 23 | Contacts        | - | Daily Activities   |                      |                       |               | Approx SI             | 4S count           |            |
| )  | SMS             | - |                    |                      |                       |               | Applox of             | vio count          |            |
| đ  | Reports         |   |                    |                      |                       | Σ 15          | 38103                 |                    |            |

- ✓ The moment an aggregator logs in to his account, the above page shall appear.
- ✓ The dashboard will be specific to the aggregator
- $\checkmark$  The following things that an aggregator will see in his dashboard.
  - Account Summary stating Message Sent and corresponding status along with wallet Balance summary in case of prepaid accounts or monthly wallet capping in case of Postpaid accounts.
  - $\circ$   $\;$  Daily Activities graph showing traffic trend for current day.
- ✓ The User accounts or details shown here are only the ones that have been created by Aggregator.

#### B. User Management

The "Admin" option is only available to Aggregator type of account which allows the aggregator to create and manage sub accounts under his account.

| P PROGATE       | :    | Manage Users  | 3           |           |         | 🖸 INR 17     | 76881.935(      | )                      |            | 2            | ሳ   |
|-----------------|------|---------------|-------------|-----------|---------|--------------|-----------------|------------------------|------------|--------------|-----|
| () mediarespg   |      |               |             | _         |         |              |                 |                        |            |              |     |
| Dashboard       |      |               | I MANAGE US | ERS       |         |              |                 |                        |            |              |     |
| G Admin         |      | ÷             |             |           |         |              |                 |                        |            |              |     |
| UM User Manager | ment | Per page<br>5 |             |           |         |              |                 |                        | Se         | arch records |     |
| Contacts        |      | User Id       | Parent Id   | User Type | Туре    | Deduction By | Status          | Created On             | Expire On  | Balances     | Tra |
| SMS             |      | 2000c24       | mediarespg  | user      | PREPAID | accepted     | Enabled         | 2021-03-08<br>14:46:50 | 2022-12-06 | GET BALANCE  |     |
| II Reports      |      |               |             |           |         | Showing 1 to | o 1 of 1 entrie | S                      |            |              |     |
|                 |      |               |             |           |         |              |                 |                        |            | «            | ) » |

The screen above shows the typical user management page that will display details of all the users created by this aggregator.

Right above the existing list of users, + button is available. The following screen is displayed on clicking + button as shown in the screen above.

| _ |                                                                            | Build Profile                                                            |               |
|---|----------------------------------------------------------------------------|--------------------------------------------------------------------------|---------------|
|   | BASIC INFO                                                                 |                                                                          | SECURITY      |
|   | CHOOSE PICTURE<br>CHOOSE PICTURE<br>Email<br>User Id<br>External System Id | <ul> <li>First Name</li> <li>Last Name</li> <li>Customer Type</li> </ul> | Aobile Number |
|   | Address                                                                    |                                                                          |               |
|   |                                                                            |                                                                          |               |
|   |                                                                            |                                                                          | CANCEL        |

|                      | Build Profile                                                                   |              |  |
|----------------------|---------------------------------------------------------------------------------|--------------|--|
| BASIC INFO           | SECURITY SI                                                                     | SMS SETTINGS |  |
| GUI Password         | Confirm GUI Password                                                            | Ø            |  |
| Security<br>Standard | <ul> <li>Account Expiry Date</li> <li>✓ 2021-06-30 × Allow From (IP)</li> </ul> |              |  |
|                      |                                                                                 |              |  |
|                      |                                                                                 |              |  |
|                      |                                                                                 |              |  |
|                      |                                                                                 |              |  |
|                      |                                                                                 |              |  |

| BASIC INFO               | SECURITY             | SMS SETTINGS          |
|--------------------------|----------------------|-----------------------|
|                          |                      |                       |
|                          | SMS Settings         |                       |
| TPS Sharing Mode         | TPS                  | Credit Deduction By   |
| None                     | ▼ 10                 | Accepted 🗸            |
| Type Of Delivery Account |                      |                       |
| Normal                   | ▼ Select Rule        | ✓ DLT Telemarketer Id |
|                          | Number of Track Link | Account Type          |
| DLT Principal Entity Id  | 1                    | Prepaid -             |
| Track Link Domain        | SMS Service Type     | •                     |
|                          |                      |                       |
|                          |                      |                       |
|                          |                      |                       |
| EVIOUS                   |                      |                       |

| Field                   | Туре      | Mandatory |
|-------------------------|-----------|-----------|
| First Name              | Text      | Yes       |
| Last Name               | Text      | YES       |
| User Id                 | Text      | YES       |
| Address                 | Text      | Yes       |
| Email                   | Text      | Yes       |
| Mobile Number           | Text      | Yes       |
| Customer Type           | Drop Down | Yes       |
| Neuron System User Id   | Text      | Yes       |
| External System ID      | Text      | No        |
| Password                | Text      | Yes       |
| Confirm Password        | Text      | Yes       |
| PAN Number              | Text      | No        |
| GSTIN                   | Text      | No        |
| Credit Deduction By     | Drop Down | Yes       |
| Cust Type               | Drop Down | Yes       |
| DLT Telemarketer ID     | Numeric   | No        |
| DLT Principal Entity ID | Numeric   | Yes       |

- Required details need to be filled up in the respective fields and then submitted with click of button. System checks the necessary parameters post and post that a New User is created successfully.
- ✓ Error messages associated with respective fields are shown below. Error message in shown in red font to highlight the error .
  - If the user name already exists then displayed error message is "User Name already exists"
  - Email ID If the email id format is invalid then displayed error message is "Invalid email"
  - Mobile If the mobile number format is invalid then displayed error message is "Invalid mobile number"
  - If the new password does not match the confirm password, then displayed error message is "New password entered does not match the confirm password"
  - Any Mandatory (Market with a \* symbol) field cannot be left blank.
  - Credit Deduction By can be on Accepted or Delivery.
  - Account Status can be set to Enabled or Disabled as needed initially which can be changed later as per requirements.

#### C. Manage Users (Edit Users)

Manage user accounts is a feature that will be helpful in managing the account, editing it, disabling it or making any other changes. The manage accounts facility will display a list of all the accounts created by an aggregator.

| +         |                 |           |         |              |                |                        |            |             |                  |       |
|-----------|-----------------|-----------|---------|--------------|----------------|------------------------|------------|-------------|------------------|-------|
| ar page   | •               |           |         |              |                |                        |            | Z           | zamytest2        |       |
| User Id   | Parent Id       | User Type | Туре    | Deduction By | Status         | Created On             | Expire On  | Balances    | User A           | ction |
| zamytest2 | livedelivered 1 | user      | PREPAID | accepted     | Enabled        | 2021-01-11<br>20:48:37 | 2021-12-31 | GET BALANCE | ACTION           | •     |
|           |                 |           |         | Sho          | wing 1 to 1 of | 1 entries              |            |             | Edit user        | 1     |
|           |                 |           |         |              |                |                        |            |             | Reset Credential | ô     |
|           |                 |           |         |              |                |                        |            |             |                  |       |

✓ When a user clicks on the Edit user Button, the same page that is shown during user creation is opened. This will happen for editing the account details.

- $\checkmark$  All the information will be editable.
- ✓ Once the editing is done, a message is displayed to confirm that the user details have been successfully updated.
- ✓ The status in the listing will also change from Enabled to Disabled and the action link will also be changed accordingly.
- ✓ If the aggregator wants to Enable a disabled child accounts, then he must do it via Edit User functionality as explained in the flow above by using the Account Status dropdown.

#### D. Manage User (Reset Password)

Manage password allows the aggregator to create/reset the password for a user under him.

✓ The password management of the accounts by an aggregator will be done by following the User Action Dropdown feature as explained earlier. The manage password function allows aggregator to avoid misuse of an account.

#### E. Manage Users (Assign Capping) - Post-paid Users

Capping functionality is only available to Post-paid accounts. Capping is the function to restrict a user not to send more than defined number of messages in each day. The default is set as no limits.

| User Id         Type of Account         Creation Date         Wallet Balance         Account Status           textdigirespg         POSTPAID1         2021-01-14 12:33:38         GET BALANCE         Enabled           showing 1 to 5 of 308 entries         SMS Print |           | textdigi       | t              |                     |                     | •               | fer page<br>5 |
|----------------------------------------------------------------------------------------------------|-----------|----------------|----------------|---------------------|---------------------|-----------------|---------------|
| textdigirespg POSTPAID1 2021-01-14.12:33:38 GET BALANCE Enabled Showing 1 to 5 of 308 entries SMS Pri                                                                                                    | er Action | User /         | Account Status | Wallet Balance      | Creation Date       | Type of Account | User Id       |
| Showing 1 to 5 of 308 entries SMS Pri                                                                                                    | ction 👻   | ACTIO          | Enabled        | GET BALANCE         | 2021-01-14 12:33:38 | POSTPAID1       | textdigirespg |
|                                                                                                    | 9 6       | SMS Pricing    |                | to 5 of 308 entries | Showing 11          |                 |               |
| < 🐧 Wallet C                                                                                                    | oing 🖨    | Wallet Capping | « 🚺            |                     |                     |                 |               |

On clicking user capping the following screen appears where capping can be set.

| _             |                    | Transaction | ×      |                 |
|---------------|--------------------|-------------|--------|-----------------|
| Per page      | User Id            |             |        |                 |
| 5             | textdigirespg      |             |        | lextalgi        |
| User Id       |                    |             |        | User Action     |
|               | User Capping (INR) |             |        |                 |
| textdigirespg |                    |             |        | ACTION -        |
|               | Reason             |             |        | SMS Pricing     |
|               |                    |             |        | onio rinoning 🔮 |
|               |                    |             |        | Wallet Capping  |
|               |                    |             | SUBMIT |                 |
|               |                    |             |        | View History    |

F. Manage Users(Transact Wallet Balance) - Prepaid Users

In case of prepaid account, on clicking Transact drop down option, aggregator will see the following screen through which wallet balance can be assigned, removed, or transferred.

| ing Management |                 |                     | NR 0.0000           |                |     | -                   | 2   |
|----------------|-----------------|---------------------|---------------------|----------------|-----|---------------------|-----|
| 🙆 lise         |                 |                     |                     |                |     |                     |     |
| Per page<br>5  |                 |                     |                     |                | za  | m                   |     |
| User Id        | Type of Account | Creation Date       | Wallet Balance      | Account Status |     | User Act            | ion |
| zamy           | PREPAID         | 2021-05-28 23:29:12 | GET BALANCE         | Enabled        |     |                     |     |
|                |                 | Showing 1           | to 5 of 308 entries |                |     | SMS Pricing         | 6   |
|                |                 |                     |                     |                | « 1 | Wallet Credit/Debit | Đ   |
|                |                 |                     |                     |                |     | View History        | Ð   |

✓ The assign credits, debits options will be available only in case of pre-paid account. Post-paid accounts will get only options to set capping and by default none of these(pre-paid specific options) will be visible.

#### **Assign Credit**

✓ Once a Credit selection is made the following screen appears.

| 🕤 USE         | Transaction             | ×  |                     |    |
|---------------|-------------------------|----|---------------------|----|
| _             | User Id                 |    |                     |    |
| Per page<br>5 | zamy                    | Zá | am                  |    |
| User Id       | Action -                |    | User Acti           | on |
| zamy          | Enter Wallet Amount(Rs) |    |                     |    |
|               | Reason                  |    | SMS Pricing         | 6  |
|               |                         | 1  | Wallet Credit/Debit | 0  |
|               |                         |    | View History        | 4  |

- ✓ The user to select the Action, "Wallet Credit/Debit".
- $\checkmark$  The user then needs to put the amount of in INR to be added and press submit.
- ✓ A text box appears to enter a reason Credit. The text box has a validation of 50 characters and submission cannot be done without filling it.

#### Debit

✓ Once a Debit selection is made the following screen appears.

| 🗇 USE       |                        | Transaction | ×      |             |
|-------------|------------------------|-------------|--------|-------------|
| Per page    | User Id<br>adwiserespa |             |        |             |
| 5           | aamoroopy              |             | adwise | e           |
| User Id     | Credit to wallet       |             | -      | User Action |
| adwiserespg | Debit from wallet      |             |        | ACTION 👻    |
|             | Dessen                 |             | _      |             |
|             | Reason                 |             | 1 2    | 3 4 5       |
|             |                        |             |        |             |

- ✓ The user to select the action "Debit from Wallet"
- $\checkmark$  The user then needs to put the amount to be debited from the user and then press submit.
- ✓ A text box appears to enter a reason for Debit. The text box has a validation of 50 characters and submission cannot be done without filling it.

#### 6.0.3.2 User

User type accounts are the penultimate accounts. These are the ones who will be using the account for different types of services. They will have access to different types of functionalities within the application.

| User Functionalities | ✓ Manage Campaigns             |
|----------------------|--------------------------------|
|                      | ✓ Manage Address Books         |
|                      | ✓ Request Sender ID approvals. |
|                      | ✓ Request template approvals.  |
|                      | ✓ Access API's                 |
|                      | ✓ Relevant MIS.                |

The user page has different options that will be used for different purposes.

#### A. Dashboard

The dashboard below is the landing page of a typical user account.

|             | E | SMS                | 📁 INR 2                 | 5.5050                  | ▼ ± 🔱                  |
|-------------|---|--------------------|-------------------------|-------------------------|------------------------|
| 2 zamytest2 |   |                    |                         | -                       |                        |
|             |   | Sent 14            | Submitted               | Delivered               | Rejected<br>3          |
| Contacts    |   | Total message sent | Total message submitted | Total message delivered | Total message rejected |
| SMS         |   | _                  |                         | -                       |                        |
| r: Reports  |   | Subn               | nitted Vs Delivered     |                         | Info                   |
|             |   | Daily Activities   |                         | Approx S                | MS count               |
|             |   | 1.0-               | Delivered Submitted     | Σ 175                   |                        |
|             |   | 0.8                |                         | Recent                  | Activities             |

- ✓ The dashboard will list the total messages being sent and corresponding delivery status summary.
- ✓ The dashboard for prepaid account will list the available wallet balance for service type defined for the user.
- ✓ The dashboard for post-paid account will list the available capping for every service type defined for the user.
- ✓ The dashboard will also show the graph for daily activities showing the hourly trend of traffic being sent through this account.

#### B. Contacts Management- Address Books

Contacts management is another feature of the portal to manage the address book so that user can create groups and add mobile numbers in them to enable sending of messages to groups.

| P PROGATE     | : / | Addressbooks  |           | 🟓 INR 25.5050               | ك 🛓     |
|---------------|-----|---------------|-----------|-----------------------------|---------|
| zamytest2     | •   | _             |           |                             |         |
| Dashboard     |     |               |           | AddressBook(s)              |         |
| Contacts      |     | + CREATE      |           |                             |         |
| A AddressBook |     | Per page<br>5 | •         |                             |         |
| S Segments    |     | ID            | Name      | Total Contacts              | Actions |
| F Fields      |     | 1231          | blacklist | SHOW                        | ×       |
| 🗾 SMS         | •   | 2193          | TEST12    | SHOW                        | ×       |
| 🖬 Reports     |     |               |           | Showing 1 to 2 of 2 entries |         |

The above screen shows the typical address book management page which allows user to either create or act on existing address repository or delete an existing repository.

On clicking Create New button following screen would appear.

| Addressbooks        | 🗯 INR 25.5050                     | <b>د</b> ل |
|---------------------|-----------------------------------|------------|
|                     | AddressBook(s)                    |            |
| + CREATE            | Enter Address Book Name           |            |
| Per page<br>5<br>ID | Minimum 6 alphanumeric characters | Actions    |
| 1231                | OK CANCEL                         | ×          |
| 2193                |                                   | × C        |

Once the repository is created, you can take an action on the repository. On clicking Action from the drop-down menu, the following screen will appear.

| Contacts      |              | INR 25.5050                 | <b>ٺ ±</b>     |
|---------------|--------------|-----------------------------|----------------|
| _             |              |                             |                |
| •             |              | Addressbook:-TEST12         |                |
| ← + cre#      | ite 春 Upload | 🛓 DOWNLOAD                  | ō 🛛            |
| Per page<br>5 | •            |                             | Search records |
|               |              | Showing 1 to 0 of 0 entries |                |
|               |              |                             | « 1 »          |
|               |              |                             |                |
|               |              |                             |                |

- $\checkmark$  The above screen allows user to add new entry or upload a bulk CSV file.
- ✓ The mobile number is mandatory. All other fields are optional.
- $\checkmark$  A sample file can be downloaded from the sample file option.

#### B. (ii) - Address Book – Blacklist

The blacklist is a feature for a user to create a list (of mobile numbers) that will be excluded from the all the campaigns created by the users. By default, address book with name blacklist has been created for every user once the user is created from the portal.

The user can create a normal address list as mentioned in the previous section and assign that particular list to blacklist from the drop-down selection in the User black list book section from profile settings as shown in the screen below

|                            | First Name                | ~ |
|----------------------------|---------------------------|---|
| CHOOSE PICTURE             | Last Name<br>2) zamytest2 | ~ |
| Email                      | User Black List Book      |   |
| Zameer.khan@mcarbon.com    | ✓ blacklist               | • |
| SMS Delivery Post Back URI |                           |   |

#### C. i. Bulk SMS - Campaigns

The campaign management or Bulk SMS is a feature to create and manage and execute SMS campaigns for a user.

The following screen would appear on clicking Bulk SMS.

| P       | PROGATE :         | Sm | ıs Campaigns  | 0                       | INR 25.5050 | <b>پ</b>       |
|---------|-------------------|----|---------------|-------------------------|-------------|----------------|
|         | zamytest2 +       |    | ≔ CAMPAIGNS   | EXECUTIONS     O SCHEDU | LES         |                |
|         | Dashboard         | Ľ  | CREATE -      |                         |             | e              |
| 20      | Contacts -        |    |               |                         |             |                |
| <b></b> | SMS 🔺             |    | Per page<br>5 | <b>*</b>                |             | Search records |
| S       | Senders           |    | Campaign ID   | Campaign Type           | Name        | Account Type   |
| С       | Campaigns         |    | 72541         | SIMPLE                  | Camp_72539  | trans          |
| AS      | API Specification |    | 72524         | TEMPLATED               | Camp_72523  | trans          |
|         | ShortURL          |    | 72522         | TEMPLATED               | Camp_72520  | trans          |
|         | Templates         |    | 70854         | SIMPLE                  | Camp_70846  | trans          |
|         | Reports           |    | 70841         | SIMPLE                  | Camp_70840  | trans          |

- ✓ The above screen shows list of current campaigns created by the user.
- Through this section user can create a new campaign, edit an existing campaign, create a copy of existing campaign, or delete an existing campaign.

✓ The campaign list will display the generic properties of the campaign like campaign id, name, connection type for which campaign is created and whether it is a templated on non-template-based campaign.

#### Create Campaign

On clicking the Create new campaign button, following screen would appear.

| Sms Campaigns  | PINR 25.5050                | ف ال           |
|----------------|-----------------------------|----------------|
| 😑 CAMPAIGNS    | • executions () schedules   |                |
| CREATE +       | Select Campaign Type        | C              |
| Per page O Sil | mple O Segmented O Dyanamic | Search records |
| Campaign ID    | ок                          | Account Type   |
| 72541          |                             | trans          |

The Create new campaign will allow user to select connection type (Transactional or Promotional) and further option within connection type (Simple Segmented and Dynamic Broadcast)

For Templatized broadcast user needs to first create a template and get it approved. The process is explained in the Manage Templates section.

Only once template is approved, user will be able to create templatized broadcast, however, for simple broadcast no such limitation is there.

#### Templatize Broadcast

On clicking Dynamic broadcast following screen will appear

| <b>e</b> za | amytest2 🗸       |                                           |                 |  |
|-------------|------------------|-------------------------------------------|-----------------|--|
|             |                  | Dyna                                      | mic Campaign    |  |
| Da          | ashboard         | COMPOSE                                   | RECIPIENTS      |  |
| <br>20      | contacts -       | <br>-                                     | ransactional    |  |
| <u> </u>    | ims 🔺            | <br>Name<br>€: Camp_72775                 | DLT Content Id  |  |
| S Se        | ienders          |                                           | 0/19            |  |
| C Ca        | ampaigns         | <br>Sender                                | ✓ <> Plain Text |  |
| AS AF       | PI Specification | ··· Template                              | •               |  |
| s sh        | hortURL          | <br>· · · · · · · · · · · · · · · · · · · |                 |  |
| T Te        | emplates         | 目                                         |                 |  |

- ✓ User will have the option to change the name of the campaign. System would generate an automatic name that can be changed.
- ✓ In "From" field user will have to select the sender ID from using which a campaign shall be sent.
- ✓ User then need to set the encoding of the message which is generally "Plain text" for English messages and for messages containing non-English characters like Chinese or hindi or any other language, user will have to select Unicode Text.
- ✓ User then will select the Template that has been approved from the drop-down menu..
- ✓ User then clicks Next which will showcase following screen
- ✓ User will have to then upload the Excel file containing the data as per the template chosen. A sample file download option is given to download a sample file that can be referred to create an actual file to be uploaded as per template chosen

| Dynamic                     | Campaign      |
|-----------------------------|---------------|
| COMPOSE                     | RECIPIENTS    |
|                             |               |
| Upload recipients excel/csv |               |
| 👤 Download sample file      |               |
| Flash Message               |               |
| PREVIOUS                    | CANCEL FINISH |

- ✓ As shown this will give three options
  - Execute/schedule: To save the campaign and execute it at once.
  - Save and Schedule: To save the campaign and give options to set up execution of campaign at a specific date & time.
- ✓ On clicking any of the option, a confirmation screen would appear for user to confirm saving the campaign

| Dynamic Campaign | 📁 INR 25.                       | 5050       | ف ف |
|------------------|---------------------------------|------------|-----|
|                  | Dynamic Ca                      | mpaign     |     |
|                  | COMPOSE                         | RECIPIENTS |     |
|                  |                                 |            |     |
|                  | Upload recipients excel/csv     |            |     |
|                  | Campaign Created!               |            |     |
|                  | Do want to execute/schedule it? |            |     |
|                  | YESI CANCEL                     |            |     |
|                  |                                 |            |     |
|                  |                                 |            |     |

| Account                   | Transa  | ectional |
|---------------------------|---------|----------|
| Total Recipient (Approxin | mate) 1 |          |
|                           | CANCEL  | ➡ NEXT ▲ |
|                           |         | Execute  |
|                           |         | Schedule |
|                           |         |          |

 ✓ In case user would like to schedule the campaign, the following screen would appear allowing user to set date & time.

| Total |         | 0.5 |      |    |         |     |    |    |  |
|-------|---------|-----|------|----|---------|-----|----|----|--|
| Acco  |         | Sc  | neau | e  |         |     |    | ×  |  |
| Total | 2021    | <   |      | J  | ULY 202 | 21  |    | >  |  |
| Total | Wed,    | s   | М    | Т  | W       | Т   | F  | s  |  |
|       | June 30 |     |      |    |         |     | 2  | 3  |  |
|       |         | 4   | 5    | 6  | 7       |     |    | 10 |  |
|       |         | 11  | 12   |    | 14      |     |    | 17 |  |
|       |         | 18  |      | 20 | 21      | 22  | 23 | 24 |  |
|       |         | 25  | 26   | 27 | 28      | 29  | 30 | 31 |  |
|       |         |     |      | _  |         |     |    | _  |  |
|       |         |     |      |    | CAN     | CEL | c  | к  |  |

✓ There is an option to schedule campaign which allow user not to schedule it at this moment however the campaign will be saved in the system.

#### Simple Broadcast

On clicking a simple broadcast, the following screen would appear.

|    | Sin                | nple C | ampa   | aign           |     |          |  |
|----|--------------------|--------|--------|----------------|-----|----------|--|
|    | COMPOSE            |        |        | RECIPIEN       | NTS |          |  |
|    |                    | Transa | ctiona | I              |     |          |  |
| ₩£ | Name<br>Camp_72809 | ~      | ₽      | DLT Content Id |     |          |  |
|    | Sender             | •      | <>     | Plain Text     |     | 0719     |  |
| œ  | ShortUrl 👻         |        |        |                |     |          |  |
| Þ  | Campaign message   |        |        |                |     |          |  |
|    |                    |        |        |                |     | 0 / 2000 |  |
|    |                    |        |        | CAN            | CEL | NEXT     |  |

- ✓ User will have the option to change the name of the campaign however system would generate an automatic name.
- ✓ In "From" field user will have to select the sender ID from which the campaign needs to be sent.
- ✓ If a user wishes to setup a tracking URL to receive response from customer, small URL will be encoded in the text for target audience to click that can redirect an audience to a webpage.
- ✓ The way to add the tracking URL is to select the tracking URL configured in the URL management and place the string {tracking\_url} in the message text.
- ✓ User then need to set the encoding of the message which is generally "Plain text" for English messages and for messages containing non-English characters like Chinese or hindi or any other language, user will have to select Unicode Text.
- ✓ User will have to then upload the Excel file containing the data as per the template chosen. A sample file download option is given to download a sample file which can be referred to create an actual file to be uploaded as per template chosen.
- ✓ User then will have to type the Message to be sent in this campaign.
- ✓ User then clicks Next which will showcase following screen

|          | Addressbook                                                                                                    |
|----------|----------------------------------------------------------------------------------------------------|
|          |                                                                                                    |
| U        | Upload recipients excel/csv                                                                                            |
| <u>+</u> | Download sample file                                                                                                   |
| $\sim$   |                                                                                                    |
| 0        | Message                                                                                                    |
|          |                                                                                                    |
| Ente     | r recipients                                                                                                    |
|          |                                                                                                    |
|          | 0 / 6000                                                                                                    |
| Note     | Enter mobile number and number should be started with 91 or without 91 and max 500 numbers with 91 solution of allowed |
| ana      |                                                                                                    |

- $\checkmark$  As shown, this will give the same two options same as templatized campaign
  - $\circ$   $\;$  Save and Execute: To save the campaign and execute it at once.
  - Save and Schedule: To save the campaign and give options to set up execution of campaign at a specific interval.
- $\checkmark$  The rest of the process is same as defined in the templatized broadcast section.

#### Campaigns

This will list all the campaigns run by the user.

| ≔ CAMPAIGNS   | • EXECUTIONS () SCHEDUL |            |                |
|---------------|-------------------------|------------|----------------|
| CREATE -      |                         |            | G              |
| Per page<br>5 | •                       |            | Search records |
| Campaign ID   | Campaign Type           | Name       | Account Type   |
| 72533         | SIMPLE                  | Camp_72532 | trans          |
| 72334         | SIMPLE                  | Camp_72333 | trans          |
| 72174         | SIMPLE                  | Camp_72173 | trans          |
| 72167         | SIMPLE                  | Camp_72166 | trans          |
| 70131         | SIMPLE                  | Camp 72130 | trans          |

#### C. ii. Bulk SMS - Executions

The Executions option shows details of executions for all the campaigns. A campaign can be executed multiple time and all those executions find listing in this section.

The following screen will appear on clicking executions.

| Per page<br>5 | •            |               |            |                                            |                     |                 |     |
|---------------|--------------|---------------|------------|--------------------------------------------|---------------------|-----------------|-----|
| Campaign Id   | Execution ID | Campaign Type | Name       | Status                                     | Time                | Actio           | ns  |
| 72776         | 32652        | TEMPLATED     | Camp_72775 | SUBMITTED (Processed<br>1 out of 1 TTQ 0s) | 2021-06-30 20:27:26 | ACTION          | •   |
| 72524         | 32552        | TEMPLATED     | Camp_72523 | SUBMITTED (Processed<br>1 out of 1 TTQ 0s) | 2021-06-29 22:12:58 | Message Reports | ıl. |
| 72522         | 32551        | TEMPLATED     | Camp_72520 | SUBMITTED (Processed<br>1 out of 1 TTQ 0s) | 2021-06-29 21:55:56 | Re-Run          | 5   |
| 70854         | 31814        | SIMPLE        | Camp_70846 | SUBMITTED (Processed<br>1 out of 1 TTQ 0s) | 2021-06-23 15:55:05 | Сору            | Ē   |
| 70841         | 31809        | SIMPLE        | Camp_70840 | SUBMITTED (Processed<br>1 out of 1 TTQ 0s) | 2021-06-23 15:42:47 | ACTION          |     |

The list will display the campaign Id followed by execution Id, Last Execution time and state of that execution whether "SUBMITTED" or "IN PROGRESS"

There is a Campaign action column which has following three options

- ✓ Re-Run: The re-execution will allow user to re-run the campaign with the same or modified values. Clicking this option will open the same Modify campaign screen which will give the options of Save *or* Save and Execute *or* Save and Schedule. The functioning of each of this option is explained in previous section.
- ✓ Copy: This option copy the campaign you can change some parameter and run it again.
- ✓ Message Reports: This will give the execution summary in term of counts of messages sent and associated status. It also gives you the detailed report for campaign The sample screen is below

| s Campaigns |                  | PINR 25.3600    |       |           |                 | -          |
|-------------|------------------|-----------------|-------|-----------|-----------------|------------|
| ≡ сам       | PAIGNS () EXECUT | Summary         | ×     |           |                 |            |
|             |                  | Total           | 1     |           |                 | <b>T</b> C |
| Per page    |                  | Rejected        | 0     |           |                 |            |
|             |                  | Accepted        | 1     |           |                 |            |
| Campaign Id | Execution ID     | Delivery Failed | 1     | Time      | e               | Actions    |
| 72776       | 32652            | Delivered       | 0     | sed 2021- | -06-30 20:27:26 | ACTION 👻   |
| 72524       | 32552            |                 |       | sed 2021- | -06-29 22:12:58 | ACTION 👻   |
| 72522       | 32551            |                 | CLOSE | sed 2021- | -06-29 21:55:56 | ACTION -   |

|              |                     |                                          | Resul               | t                   |             |              |
|--------------|---------------------|------------------------------------------|---------------------|---------------------|-------------|--------------|
| ACTION       |                     |                                          |                     |                     | Per p<br>5  | bage         |
| MSISDN       | Message State       | Description                              | SUB DATE            | DLR Date            | Message Pdu | Message Text |
| 918851017854 | SUBMISSION_ACCEPTED | Error Code [false].<br>Error Text [5304] | 2021-06-30 21:55:58 | 2021-06-30 21:55:53 | 1           |              |
|              |                     |                                          |                     |                     |             |              |

#### C. iii. Bulk SMS - Scheduled

This section lists down all the scheduled campaigns. Following is the sample screen

| s Campaigns   |            | INR 25.3600            | 1                   | <b>د</b> ا     |
|---------------|------------|------------------------|---------------------|----------------|
|               |            |                        |                     |                |
| i≡ CAMPAIGNS  | S          | HEDULES                |                     |                |
|               |            |                        |                     | C              |
| Per page<br>5 | •          |                        |                     | Search records |
| Execution ID  | Name       | Campaign ID            | Next Fire Time      | Actions        |
| 32653         | Camp_72812 | 72813                  | 2021-06-30 21:55:51 |                |
|               |            | Showing 1 to 1 of 1 en | tries               |                |

The user will be able to see the list of his scheduled campaign and have an option to cancel if needed for any reason.

#### C. iv. HTTP API Specifications

This section gives API details that a user can use to send message without using the portal.

User will be able to see the API URL to be used along with his specific credentials to send the message via incorporating this API within his own application. This section in the portal will also list the credentials to be used for all the connection types currently available to the user.

#### C. iv. Bulk SMS – ShortURL

The following screen will appear

| P  | PROGATE           | : | Short URLS   |            | INR 25.3600                                                           | ن •           |
|----|-------------------|---|--------------|------------|-----------------------------------------------------------------------|---------------|
| 2  | zamytest2         | · | -            |            |                                                                       |               |
|    | Dashboard         |   |              |            | Short URL(s)                                                          |               |
| 20 | Contacts          | • | +            |            |                                                                       | Per page<br>5 |
|    | SMS               | • | TrackLink ID | Name       | URL                                                                   | Actions       |
|    | Senders           |   | 530093       | TEST       | https://www.google.com                                                | × ×           |
|    | Campaigns         |   | 530544       | POLICY_URL | https://termlife.policybazaar.com/?<br>leadid={LEADID}&utm_source=Ret | × ×           |
| AS | API Specification |   |              |            | Showing 1 to 2 of 2 entries                                           |               |
| S  | ShortURL          |   |              |            |                                                                       | « 1 »         |
|    | Templates         |   |              |            |                                                                       |               |

The user will have the option to put tracking links in the campaign to gather a response from customer.

✓ On clicking the "Create new Shortened URL" the following screen appear.

| P  | PROGATE   | : | Create Short URL | PINR 25.3600         |        | <b>.</b> | ሳ |
|----|-----------|---|------------------|----------------------|--------|----------|---|
|    | zamytest2 |   | -                |                      |        |          |   |
| 5  | Dashboard |   | Name             | Create New Short URL |        |          |   |
| 20 | Contacts  |   | TEST1            |                      |        |          | ~ |
|    | SMS       |   | www.google.com   |                      |        |          | ~ |
| s  | Senders   |   |                  |                      | CANCEL | SUBMIT   |   |
| 0  | Campaigns |   |                  |                      |        |          |   |
| s  | ShortURL  |   |                  |                      |        |          |   |

- ✓ User will have to enter the long tracking url of his own platform on which he/she can capture the response and give a name to it.
- ✓ User can then select the same from the tracking link drop-down on the create campaign page.
- ✓ Other options are available to edit or delete the URL

#### D. Template Management

User will see the following screen on clicking the Manage Template section

| P       | PROGATE           | : | Templates   |                   | F        | INR 25.3600            |      | 1       | ባ |
|---------|-------------------|---|-------------|-------------------|----------|------------------------|------|---------|---|
| 2       | zamytest2         | • | _           |                   |          |                        |      |         |   |
|         | Dashboard         |   | ≡ MAN/      | AGE TEMPLATE APPR | OVE      |                        |      |         |   |
| 20      | Contacts          | • |             |                   |          |                        |      |         |   |
| <b></b> | SMS               | • | +           |                   |          |                        |      | 5       |   |
|         | Senders           |   | Template Id | Template Label    | Status   | Dit Content Id         | Туре | Actions |   |
|         | Campaigns         |   | 530094      | TEST              | APPROVED | 1111111                | 0    |         |   |
| AS      | API Specification |   | 530369      | TEST1             | APPROVED | 17071615142111474      | 20 可 | 🖍 🖂 🗙   |   |
|         | ShortURL          |   |             |                   | Showi    | ng 1 to 2 of 2 entries |      |         |   |
| T.      | Templates         |   |             |                   |          |                        |      | « 🚺 »   |   |

The screen will display current list of templates created by a user showing template ID, label and current status.

On Clicking create template following screen would appear.

| P  | PROGATE :              | Create Template     | FINR 25.3600    | <b>±</b> | ሳ    |
|----|------------------------|---------------------|-----------------|----------|------|
|    | zamytest2 <del>-</del> | _                   |                 |          |      |
| 5  | Dashboard              | -                   | Create Template |          |      |
| R  | Contacts -             | Template Label      |                 |          |      |
|    | SMS 🔺                  | Template Type       |                 |          | •    |
| S  | Senders                | Campaign Type trans |                 |          | -    |
| С  | Campaigns              | Senders             |                 |          | •    |
| AS | API Specification      | DLT Content Id      |                 |          |      |
| S  | ShortURL               |                     |                 |          | 0/19 |
| т  | Templates              | Template Text       |                 |          |      |

There are two types of templates that can be created.

✓ Positional: Positional templates are the one which allow user to set up dynamic value that can be picked from a particular column of an excel file (uploaded against this template). This dynamic value can be placed anywhere in the message. The column reference number will start from "0".

The example of one such template is

"Dear **{1**}, your address **{2**} and your number **{0**} for account no. **{3**} are being updated successfully."

The number in the curly braces i.e.  $\{0\}$ ,  $\{1\}$ ,  $\{2\}$ ,  $\{3\}$  above in the message refers to columns A, B, C, D of the excel sheet which will be uploaded against this template. The sample sheet for this template could be below

| F   | ile Home Inse        | ert Page Layo | out Formulas    | Data Revie      | w View Add  | Ins Ablei    |  |  |
|-----|----------------------|---------------|-----------------|-----------------|-------------|--------------|--|--|
|     | Cut                  | Calibri       | * 11 * A        |                 | ₩rap        | Text         |  |  |
| Pas | ste 💞 Format Painter | BI <u>U</u> , | 🗄 *   🖑 * 🖕     | A · ≣ ≡ ≡       | ≢ ≢ 📴 Merg  | e & Center 🔻 |  |  |
|     | Clipboard 🕞          |               | Font            | Gi .            | Alignment   | - Gi         |  |  |
|     | A4 $\bullet$ $f_x$   |               |                 |                 |             |              |  |  |
|     | А                    | В             |                 | С               | D           | E            |  |  |
| 1   | 9911121              | 111 John      | House No. 22, H | Kingsway Road   | 111222111   |              |  |  |
| 2   | 9911122              | 222 Mak       | House No. 23, H | Kingsway Road   | 111222222   |              |  |  |
| 3   | 9911123              | 333 Maggie    | House No. 51, \ | Nest Gate Garde | n 678229992 |              |  |  |
| 4   |                      |               |                 |                 |             |              |  |  |
| 5   |                      |               |                 |                 |             |              |  |  |
| 6   |                      |               |                 |                 |             |              |  |  |

There will be no heading row in the file for the positional template.

#### Note:-

Column A will always contain mobile numbers whether used in the message or not. E.g. the above sample file is also valid for following template text

"Dear {1}, your address {2} for account no. {3} is being updated successfully."

As can be noticed there is no reference to " $\{0\}$ " in the above text however the file will still have to have column A with mobile number as system only sends message to the number mentioned in the column A.

✓ Variable: This type of template refers to the variable name specified in the template text within the curly brackets and look for that variable in the excel file being uploaded against the template.

The example of one such template is

# "Dear **\${name}**, your address **\${address}** and your number **\${msisdn}** for account no. **\${account\_no}** are being updated successfully"

The *\${name}, \${address}, \${account\_no}* are the variables names and the system will search for these variable names in the first row of the excel file being uploaded. Once it found all the variables in the file it will start processing taking the values from the next row of excel file.

The example file which will be valid against the above mentioned variable template is

| Fi  | le Home Inser       | rt Page Layo | ut Formulas [ | Data Review View      | Add-Ins Able       |
|-----|---------------------|--------------|---------------|-----------------------|--------------------|
| Ê   | Cut                 | Calibri      | * 11 * A A    | ≡ =   ≫.              | Wrap Text          |
| Pas | te V Format Painter | BI ∐ →       | 🖾 •   🏠 • 🗛 • | <b>≣</b> ≣∣≇≇         | 🔤 Merge & Center 🔻 |
|     | Clipboard 🕞         | F            | ont G         | Alignment             | t G                |
|     | B10 -               | fx           |               |                       |                    |
|     | А                   | В            | С             | D                     |                    |
| 1   | msisdn              | name         | account_no    | address               |                    |
| 2   | 9911121111          | John         | 111222111     | House No. 22, Kingsw  | /ay Road           |
| 3   | 9911122222          | Mak          | 111222222     | House No. 23, Kingsw  | /ay Road           |
| 4   | 9911123333          | Maggie       | 678229992     | House No. 51, West Ga | te Garden          |
| 5   |                     |              |               |                       |                    |
| 6   |                     |              |               |                       |                    |
| 7   |                     |              |               |                       |                    |
| 8   |                     |              |               |                       |                    |
| 9   |                     |              |               |                       |                    |
| 10  |                     |              |               |                       |                    |

There will always be a heading row in the file for the variable template having the variable name as defined in the sample file shown above.

#### Note:-

There will always be a "msisdn" column containing the mobile number whether or not it is being used in the message. E.g. the above sample file is also valid for following template text

"Dear **\${name}**, your address **\${address}** for account no. **\${account\_no}** is being updated successfully."

As can be noticed there is no reference to "MSISDN" variable in the above text however the file will still have to have column with heading "MSISDN" having mobile numbers as system only sends message to the numbers mentioned under the column headed by "MSISDN".

After user fill the requisite details and submit the template, the request for template approval is sent to the higher levels.

Once approved, user will be able to see the template in the approved list of templates and can start using the same for sending campaigns

There are following options available for the approved templates.

- ✓ Edit Template: If there is a requirement to edit the template then the same can be done. The process is similar to create template process and once edited; the request will be sent to higher level for approval. After approvals, the template will again appear in the list of approved templates.
- ✓ Delete Template: User will have the provision to delete its own templates if needed for any reason.
- ✓ View Template: This option will display the text and properties of the template as shown in the screen below.

| Templates | Template De    | tails      | ×   |       |               | ± (     |
|-----------|----------------|------------|-----|-------|---------------|---------|
|           | INFO CONTENT   |            |     |       |               | _       |
|           | Template Id    | 530094     | - 1 |       | Per page<br>5 | •       |
| Template  | Template Label | TEST       |     | Туре  |               | Actions |
| 530094    | Template Type  | positional |     |       |               |         |
| 530369    | Campaign Type  | trans      | .74 | 420 🔳 | /             | e ×     |
|           | User Code      | 501034     |     |       |               |         |
|           | DLT Content Id | 1111111    |     |       |               | « 1 »   |

#### E. Senders

This section gives the list of Sender IDs currently associated with a particular user. For an aggregator there is another option of approving sender Id requested by one of his sub account.

| P  | PROGATE :         | Senders    | S                |        | INR 25.3600 |                     |                | ÷       | ባ |
|----|-------------------|------------|------------------|--------|-------------|---------------------|----------------|---------|---|
|    | zamytest2 -       |            |                  |        |             |                     |                |         |   |
| :  | Dashboard         | List       | t : 📰 MY SENDERS |        |             |                     |                |         |   |
| 20 | Contacts -        |            |                  |        |             |                     |                | C       |   |
| F  | SMS 🔺             | Per p<br>5 | page             | •      |             |                     | Search records |         |   |
| S  | Senders           | Na         | ame              | Status | Туре        | DLT PEID            |                | Actions |   |
|    | Campaigns         | CM         | INTRI            | LIVE   | 0           | 1701158088466669173 |                | /       |   |
| AS | API Specification | Blk        | Alr              | LIVE   | 0           | 1701158133004944283 |                | 1       |   |
|    | ShortURL          | DE         | VICE             | LIVE   | •           | 1701158271876955477 |                | /       |   |

This will list the current sender Id and status associated with this. User will have the option to delete the same if needed for any reason.

The user here can also request for a new Sender ID which has to be approved from admin of the system as the same needs to be enabled in the gateway connectivity as well through which messages are being sent.

|                  |   | Senders       |                      |                  |           |                     | <b>ب</b> |
|------------------|---|---------------|----------------------|------------------|-----------|---------------------|----------|
| operationaladmin | • | _             | _                    | _                |           |                     | _        |
| Bashboard        |   | List : 💻 M    | Y SENDERS 🔲 ALL SENT | DERS 🔲 BLACKLIST | WHITELIST |                     |          |
| 😪 Admin          | • | + Ŧ           |                      |                  |           |                     | C 0      |
| 💼 SMS            | • | Per page<br>5 | •                    |                  |           | Search rec          | ords     |
| S Senders        |   | Name          | User                 | Status           | Туре      | DLT PEID            | Actions  |
| T Templates      |   | ABCAPL        | adityabirladmpg      | LIVE             | 0         | 1101633070000010546 | × ×      |
| H Reports        |   | ABCAPL        | adityabirladmpg      | LIVE             | P         | 1101633070000010546 | × ×      |
|                  |   | ABCFSS        | adityabirladmpg      | LIVE             | 0         | 1101633070000010546 | × ×      |
|                  |   | ABCFSS        | adityabirladmpg      | LIVE             | P         | 1101633070000010546 | 1 ×      |

Once you click on + Button you can fill details to create New Sender ID for any L1 user and L1 user can assign sender Id's to it's child users.

| P PROGATE      | :     | Sender Creation              | ÷        | ሳ    |
|----------------|-------|------------------------------|----------|------|
| operationaladr | min 🗸 |                              |          |      |
| Dashboard      |       | Sender Name                  |          |      |
| 🕞 Admin        |       | <u> </u>                     |          | _    |
| SMS            |       | User                         |          | 0/9  |
| S Senders      |       | Allocation Status Deallocate |          | •    |
| T Templates    |       | DLB Dringles Ed              |          |      |
| 11 Reports     |       | Account Type Promotional     |          | 0/19 |
|                |       |                              | NCEL SUE | вміт |

#### F. Reporting

Reporting is another feature available in the system to fetch reports for day to day traffic and for other analysis.

Reporting option provides two options

✓ Message History: This option is to get the report for a particular MSISDN to see the traffic being sent to the particular MSISDN in a specific Time Frame. The following screen will appear on clicking this option.

| Report |                                                                      |
|--------|----------------------------------------------------------------------|
|        | II.<br>Msisdnsearchops<br>MSISDN* (12 digits msisdn)<br>918851017854 |
|        | Date<br>06/01/2021 - 06/30/2021                                      |
|        | CANCEL SUBMIT                                                        |

On clicking submit, the report of all the messages gone to the selected MSISDN in a selected time frame through this user account will be displayed.

| ACTION     |              |                    |                               |             |                                          |           | Per page<br>5 | •                        |
|------------|--------------|--------------------|-------------------------------|-------------|------------------------------------------|-----------|---------------|--------------------------|
| Message Id | Msisdn       | RecieptId          | DltPEId                       | Username    | Description                              | Submiss   | ion Date      | Done Date                |
| 292785111  | 918851017854 | S07117422302155529 | 3740187001191758271876955477  | zamytest2   | Error Code [false].<br>Error Text [5304] | 2021-06-3 | 0 21:55:52.0  | 2021-06-30<br>21:55:53.0 |
| 292764174  | 918851017854 | S07117424302132159 | 3061107201181958133004944283  | alerts      | Message delivered<br>successfully        | 2021-06-3 | 0 21:32:15.0  | 2021-06-30<br>21:32:15.0 |
| 292740151  | 918851017854 | S07117424302106254 | 17271147001181558133004944283 | alerts      | Message delivered<br>successfully        | 2021-06-3 | 0 21:06:24.0  | 2021-06-30<br>21:06:25.0 |
| 292693215  | 918851017854 | S07117422302027221 | 9896197222101358271876955477  | zamytest2   | Error Code [false].<br>Error Text [5304] | 2021-06-3 | 0 20:27:26.0  | 2021-06-30<br>20:27:22.0 |
| 291817412  | 918851017854 | S07117454301204334 | 81761520110762427485878413    | krishvtrans | Message delivered<br>successfully        | 2021-06-3 | 0 12:04:31.0  | 2021-06-30<br>12:04:34.0 |
|            |              |                    |                               |             |                                          |           |               |                          |

#### Reports.

The following portal will get open.

| ← → | C 🗎 pggui.vis   | <b>pl.in</b> /app/# | /reports | ۰۰                                                 | \$<br>🔒 Inc | ognito 🚦 |
|-----|-----------------|---------------------|----------|----------------------------------------------------|-------------|----------|
| P   | PROGATE         | :                   | Reports  | E INR 1352603.0400                                 | •           | ወ        |
|     | textdigirespg   | •                   |          | -                                                  |             |          |
| :   | Dashboard       |                     |          | Select Report                                      |             |          |
| 6   | Admin           | •                   |          | Credit Report                                      |             |          |
| UМ  | User Management |                     |          | Detailed Report Reseller Summary Child Report NEXT |             |          |
| 20  | Contacts        | •                   |          | Summary Api Report                                 |             |          |
| P   | SMS             | •                   |          |                                                    |             |          |
| :1  | Reports         |                     |          |                                                    |             |          |

There are various types of reports available:

✓ Credit report: To list down all the credits received by user within a specific time frame.

| Report | INR 1352573.3100                                         | ل) ف |
|--------|----------------------------------------------------------|------|
|        | Credit Report Date 06/01/2021 - 06/30/2021 CANCEL SUBMIT |      |

✓ Detailed Report : To list the detail traffic report for a particular time frame.

| 1.        |              |            |         |           | Result    |                  |                                   |                        |    |
|-----------|--------------|------------|---------|-----------|-----------|------------------|-----------------------------------|------------------------|----|
| ACTION    |              |            |         |           |           |                  | Per page<br>5                     |                        | •  |
| ID        | MSISDN       | CampaignID | BatchID | Source Id | SENDER ID | STATE            | DESCRIPTION                       | SUB DATE               | DI |
| 292774995 | 919705226666 | 0          | 0       | http      | UGROCP    | DELIVERY_AWAITED | Message accepted<br>successfully. | 2021-06-30<br>21:43:26 |    |
| 292774954 | 918591170315 | 0          | 0       | http      | EKOIND    | DELIVERY_SUCCESS | Message delivered<br>successfully | 2021-06-30<br>21:43:24 |    |
| 292774967 | 919849431167 | 0          | 0       | http      | UGROCP    | DELIVERY_SUCCESS | Message delivered<br>successfully | 2021-06-30<br>21:43:24 |    |
| 292774936 | 919123683338 | 0          | 0       | http      | EKOIND    | DELIVERY_AWAITED | Message accepted<br>successfully. | 2021-06-30<br>21:43:22 |    |
| 292774941 | 918042754444 | 0          | 0       | http      | YANTRA    | DELIVERY_AWAITED | Message accepted<br>successfully. | 2021-06-30<br>21:43:22 |    |

✓ Reseller Summary child report : This will give the summary of counts of messages with its status in a particular time frame through this account.

|               |        |          |         |         | Res         | sult      |          |             |        |        |
|---------------|--------|----------|---------|---------|-------------|-----------|----------|-------------|--------|--------|
| ACTION        |        |          |         |         |             |           |          | Per pa<br>5 | age    | •      |
| Date UserNa   | me Can | npaignID | BatchID | Source  | Total       | Submitted | Rejected | Delivered   | Failed | UserRe |
| Grand_Total   |        |          |         |         | null        | null      | null     | null        | null   |        |
| SUMMARY CHILD | REPORT |          |         |         |             |           |          |             |        |        |
|               |        |          |         | Showing | 1 to 1 of 1 | entries   |          |             |        |        |

✓ Summary API Report: Allows user to select a particular execution of a campaign and give the detail report of that campaign.

| 1.         |        |           | Result            |           |          |             |
|------------|--------|-----------|-------------------|-----------|----------|-------------|
| ACTION     |        |           |                   |           | Per<br>5 | page        |
| Date       | TOTAL  | SUBMITTED | SUBMISSION FAILED | DELIVERED | FAILED   | DLR Pending |
| 2021-06-30 | 299986 | 299678    | 308               | 272958    | 25341    | 1379        |
| SHEET1     |        |           |                   |           |          |             |

✓ Campaign Summary Report: This will give user summary counts of all executions for all campaigns in a particular time frame along with status.

All report results can be exported in either CSV or Excel format.